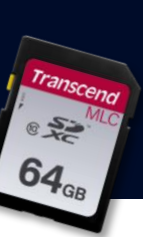

### SD CARD SUPPORT VT1000 64GB SD

### 

# **STEPS**

- Check Current version of PC viewer and VT1000 Firmware
- Download the latest PC viewer 1.0.8.0 from (LINK) <u>Support.visiontrack.com</u>
- Download the latest VT1000 firmware 1.1.4 (LINK) <u>Support.visiontrack.com</u>
- Install PC viewer
- Copy firmware to SD card
- Insert SD card into VT1000 (Firmware upgrade)
- Leave recording for a few minutes then check SD card back in PC viewer to confirm firmware has applied
- Initialise SD card, check and change settings and put back into VT1000

- Check current firmware and PC viewer version •
- Remove SD card from VT1000
- Insert into PC and open PC viewer software
- Click on

|                    | Select SD Card Drive or Backup folder |
|--------------------|---------------------------------------|
|                    | D:\                                   |
|                    |                                       |
|                    | > 📑 Videos                            |
|                    | > Fictures                            |
|                    | > 🏪 Local Disk (C:)                   |
| Select the SD card | > 👷 FHDRM (D:)                        |
|                    |                                       |
|                    |                                       |

- Select the

 This will show you the current PC viewer and Firmware installed on the VT1000
 About

|   | VT1000                                                  |  |
|---|---------------------------------------------------------|--|
|   | PC Viewer Version : 1.0.8.0                             |  |
| • | Recorder Version : 1.1.3                                |  |
|   | Copyright (C) 2015 TeleMGA Ltd.<br>All rights reserved. |  |
|   | ОК                                                      |  |

# 2

- If required, download the latest PC viewer 1.0.8.0 from (LINK) support.visiontrack.com
- Remove the old version from your PC and install the latest version.

# 3

- If required download the latest VT1000 firmware 1.1.4 (LINK) support.visiontrack.com
- Download the zip file and unzip the folder, move the folder (program) to the root of the VT1000 SD card.

# 4

- Firmware upgrade
   (DO NOT TURN THE POWER OFF DURING THE UPGRADE AS THIS WILL CASUE THE UNIT TO FAIL)
- Put the SD card into the VT1000.
   The VT1000 will flash red and blue at the same time for a few seconds and then reboot.
- Once complete the VT1000 will show the blue LED, press the panic button and leave the unit recording for a few minutes.
- Turn off the VT1000 and put the SD card back into the PC viewer.

Follow step 1 to check the firmware has applied
 About

|   | VT1000                                                  |
|---|---------------------------------------------------------|
| 0 | PC Viewer Version : 1.0.8.0                             |
|   | Recorder Version : 1.1.4                                |
|   | Copyright (C) 2015 TeleMGA Ltd.<br>All rights reserved. |
|   | ОК                                                      |

# 5

- Initialise SD, check and change settings
- Click on
- Click on Init SD Card

Init SD Card

• Select 'Quick Format' and remove the tick from 'Backup Configuration File' and click start

| Ini | it SD                     |       |  |  |  |  |
|-----|---------------------------|-------|--|--|--|--|
|     | Disk Drives : D           |       |  |  |  |  |
|     | File System : FAT32       |       |  |  |  |  |
|     | Quick Format              |       |  |  |  |  |
|     | Backup Configuration File |       |  |  |  |  |
|     |                           |       |  |  |  |  |
|     | Start Cancel              | Close |  |  |  |  |

- Once initialised
- Change any settings you need to, <u>PLEASE MAKE SURE THE TICK IS REMOVED</u>
   FROM SD CARD AUTO FORMAT FEATURE

#### Click on 'OK'

#### Settings

| Record Mode                | Continuous                         | ✓ Simple Setting Mo             | de                                    |  |
|----------------------------|------------------------------------|---------------------------------|---------------------------------------|--|
| Resolution                 | 720p (1280 X 720)                  | <ul> <li>Sensitivity</li> </ul> | 5                                     |  |
| Frame Rate                 | 30 FPS                             | /                               |                                       |  |
| Password (1000~9999)       |                                    | i rigger x value                | 5                                     |  |
| Max Papic Eile Number (10~ | 50) 10                             | Trigger Y Value                 | 5                                     |  |
|                            | Decord Audio                       | Trigger Z Value                 | 5                                     |  |
|                            |                                    | Auto adjust G-Ser               | Auto adjust G-Sensor to Vehicle speed |  |
| Parking Mode               | Event Beep                         |                                 |                                       |  |
| ystem                      |                                    | Date / Time                     |                                       |  |
| Gps Record Time            | About 7 days V Manual Time Setting |                                 | ng                                    |  |
| SD Error Beep              | OFF                                | 31/10/2019                      | 09:01:24                              |  |
| Alarm Out1                 | 5 Sec                              | /                               |                                       |  |
| Alarm Out2                 |                                    |                                 |                                       |  |
| SD Card Auto Format Fea    | ature                              |                                 |                                       |  |
|                            |                                    |                                 |                                       |  |
| Vehicle ID                 |                                    |                                 |                                       |  |
|                            |                                    |                                 |                                       |  |
| Init SD Card               | Initialize Data                    |                                 | OK Cancel                             |  |
|                            | Settings                           | ×                               |                                       |  |
|                            | -                                  |                                 |                                       |  |
|                            | Save Current Set                   | tings?                          |                                       |  |
|                            | ОК                                 | Cancel                          |                                       |  |

• You can now remove the SD card and place this back into the VT1000.

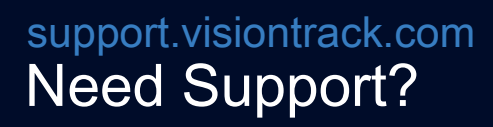

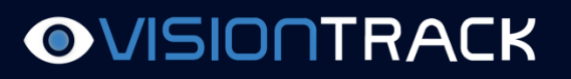